## TUTO HP Reveal-S.Boudjenane

Utiliser la réalité augmentée avec HP Reveal pour enrichir/guider les lectures en LLCER Un exemple avec le début de The Fall of The House of Usher

Pour aider les élèves à amorcer la lecture de la nouvelle, je peux par exemple, l'enrichir avec un extrait de l'audiobook correspondant, de cette manière, lorsque les élèves flashent la page de leur livre, ils peuvent entendre le passage.

The Fall of the House of Usher

Part One

IT WAS A DARK AND SOUNDLESS day near the end of the year, and clouds were hanging low in the heavens. All day I had been riding on horseback through country with little life or beauty; and in the early evening I came within view of the House of Usher.

I do not know how it was — but, with my first sight of the building, a sense of heavy sadness filled my spirit. I looked at the scene before me — at the house itself — at the ground around it — at the cold stone walls of the building — at its empty eye-like

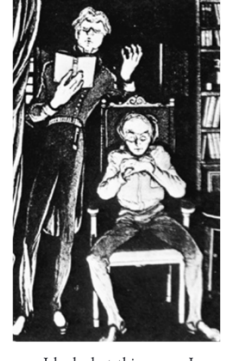

at the contact while our test of the second second

I stopped my horse beside the building, on the edge of a dark and quiet lake. There, I could see reflected in the water a clear picture of the dead trees, and of the house and its empty eye-like windows.

## La démarche est très simple.

1. Téléchargez l'appli HP Reveal sur la tablette et ouvrir l'appli. Sur la page d'accueil cliquez sur + en haut à droite de la page pour créer un nouveau projet.

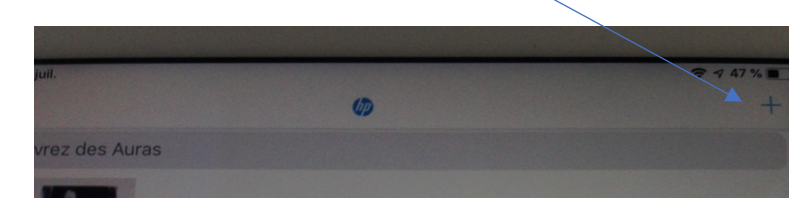

2. Cette page apparait

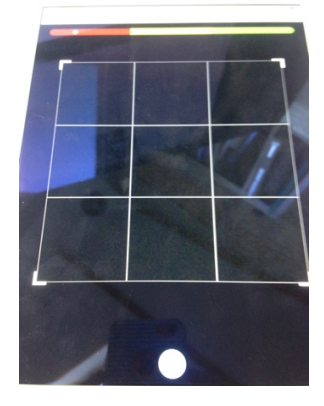

Déplacez cet écran sur ce que vous souhaitez utiliser comme support de réalité augmentée(le livre dans l'édition demandé aux élèves par exemple. C'est en survolant cette image que l'enrichissement (audio, vidéo, image, texte) se déclenchera.

3. Voici l'extrait du roman de Poe qui sera enrichi. Appuyez sur le bouton bleu pour obtenir une capture d'écran ? Appuyez sur le bouton bleu.

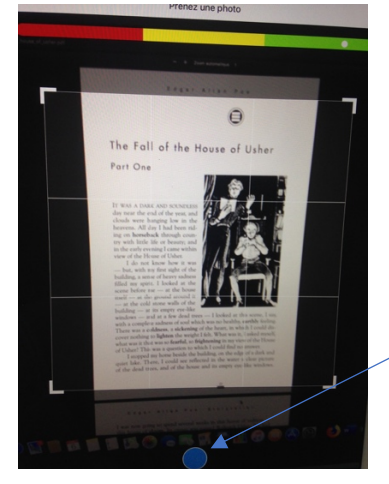

 La page suivante s'ouvre pour ajouter l'enrichissement que vous avez choisi pour le texte. Ici, le passage correspondant à l'audio book enregistré directement depuis HP Reveal.

Pour réaliser cet enregistrement, choisissez: Appareil/télécharger/appareil photo. Je peux donc maintenant accéder à mon appareil photo ou ma caméra et filmer ce que je veux. (Si je choisi album, je peux ajouter n'importe quel contenu depuis mon appareil.)

|                    | and the second second s |                   |
|--------------------|----------------------------------------------------------------------------------------------------|-------------------|
|                    |                                                                                                    |                   |
| Choisir un Overlay |                                                                                                    | <b>२ न</b> 47 % ■ |
|                    | Appareil                                                                                                    |                   |
|                    |                                                                                                    | Téléchárger       |
| Appareil photo     |                                                                                                    |                   |
| Album photo        |                                                                                                    |                   |
|                    |                                                                                                    |                   |
|                    |                                                                                                    |                   |
| brooklyn           |                                                                                                    |                   |
|                    |                                                                                                    |                   |
|                    |                                                                                                    |                   |
|                    |                                                                                                    |                   |
|                    |                                                                                                    |                   |

Sophie Boudjenane-2019- GEP Langues ac-versailles pour le Portail Langues ac-versailles

Enregistrez directement le contenu, Dans cet exemple, l'écran a été filmé car l'intégration l'intégration d'un audio MP3 directement n'est pas possible

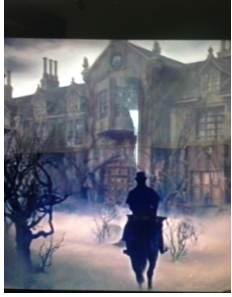

5. Le contenu enrichi se télécharge, cela peut prendre un petit moment. La fenêtre suivante sera donc composée des deux éléments, l'élément enrichissable et l'élément enrichi sur la couche supérieure.

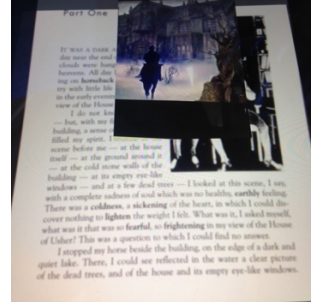

Vous pouvez redimensionner l'enrichissement, ici la vidéo et le placer où vous le souhaitez en fonction de son usage. Dans cet exemple, l'enrichissement a remplacé l'image originale.

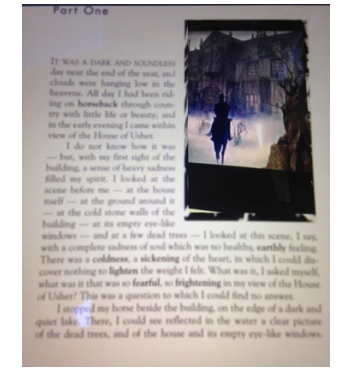

6. Votre projet est terminé. Enregistrez-le sur la chaine perso que l'appli a générée pour vous en le nommant, puis cliquez sur « terminé » en haut à droite de l'écran.

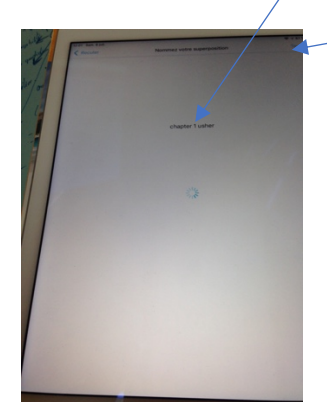

7. Votre support est prêt, les élèves peuvent à présent survoler leur texte avec leur tablette et voir l'enrichissement que vous lui avez ajouté. (Pour cela, il faut bien le mettre en « Public » lors de l'enregistrement. Bien sûr, ce n'est qu'un exemple. On peut imaginer toute sorte d'utilisations autres, questions, illustrations, compléments d'information, guidage, extraits de films, jeu de piste...)